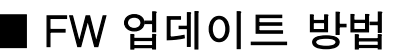

1. ~exe 파일을 클릭하여 압축을 해제한다

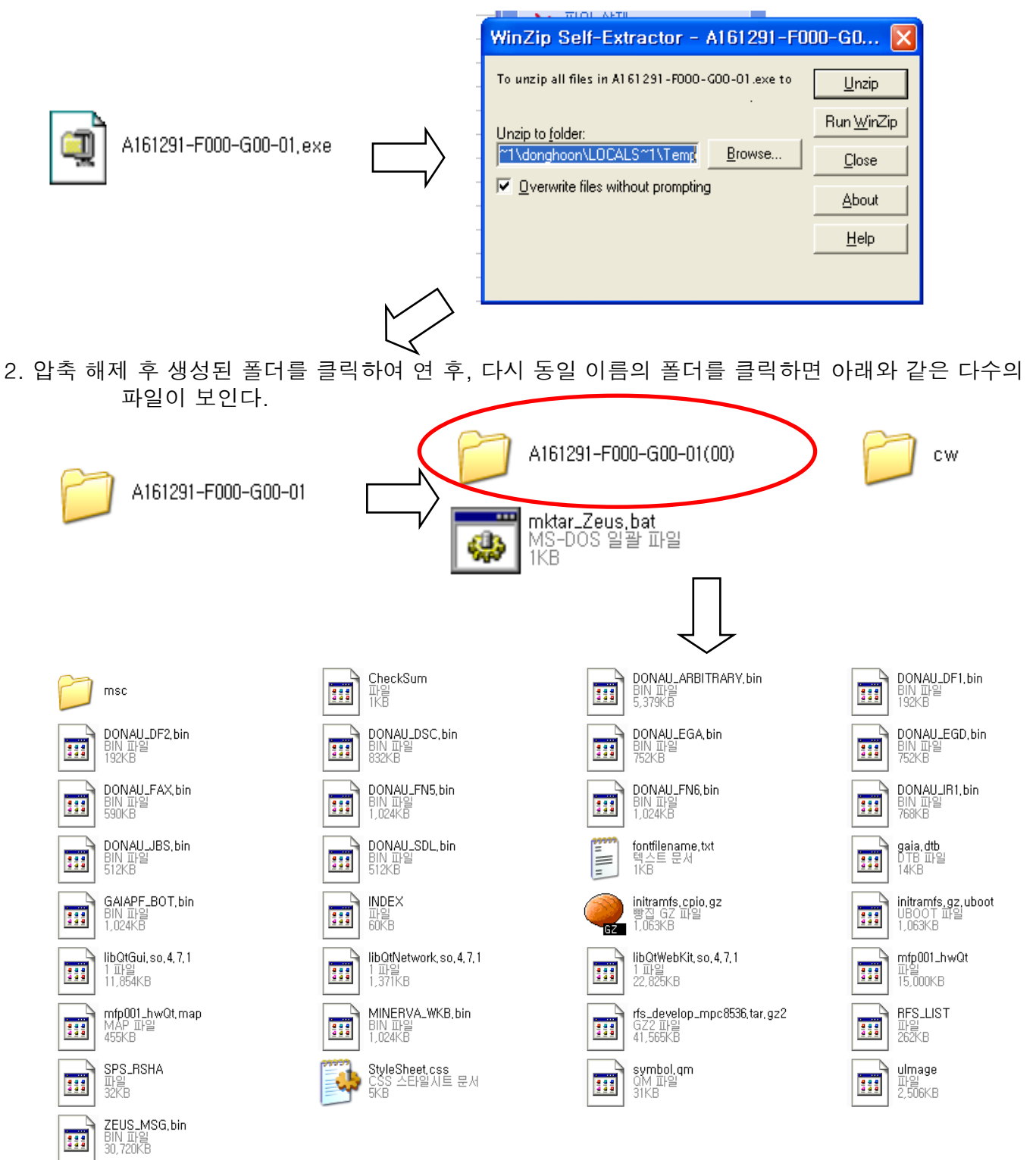

3. 이 파일 모두를 선택, USB 메모리의 Root directory에 복사한다

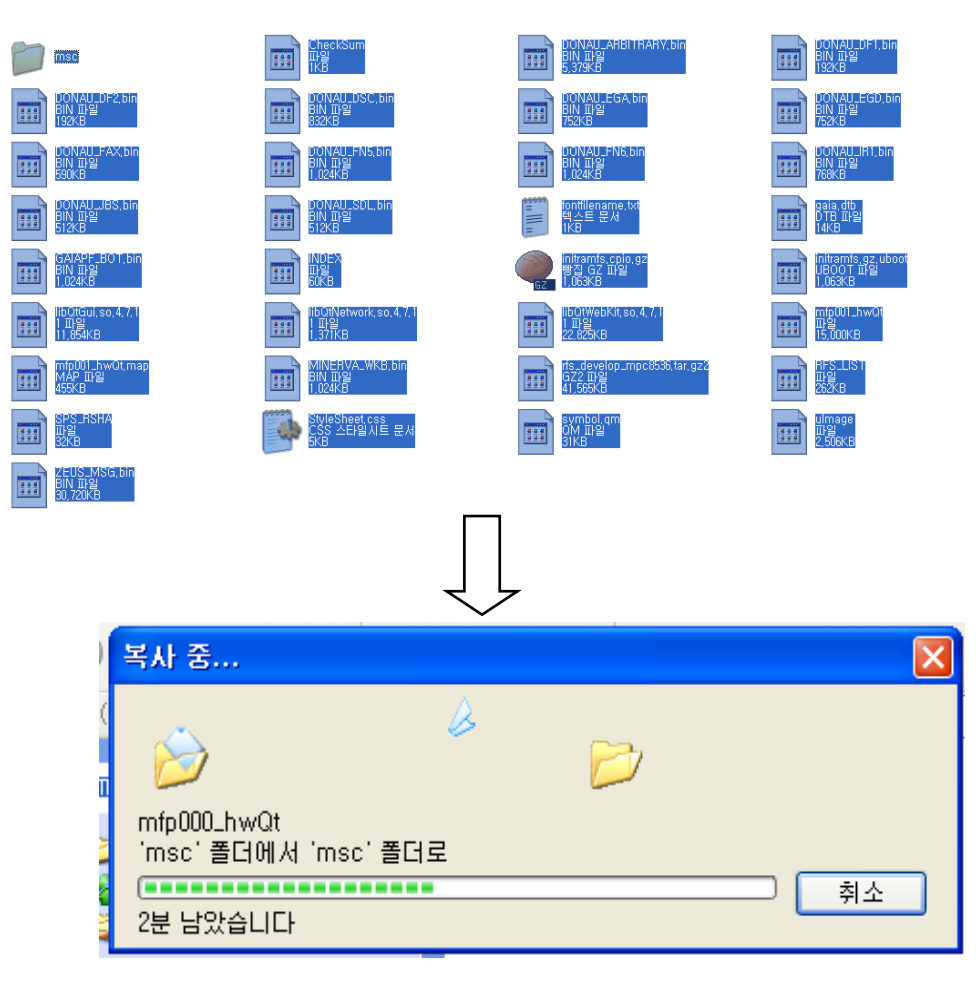

## ■ FW 업데이트 방법

1. 기계의 주전원을 끈 상태에서, USB를 기계 우측 하단의 FW 업데이트용 USB 포트에 꽂는다.

2. 기계의 주전원을 켜면 아래와 같은 화면이 나타난 후, 약 2~3분간 유지된 후 우측 화면으로 전환된다. FW 업데이트 모드로 진입시 LCD의 우측 상단에는 작은 흑점이 생기게 되므로 참고한다

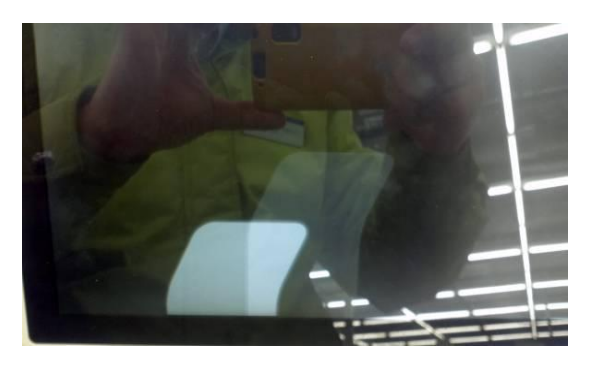

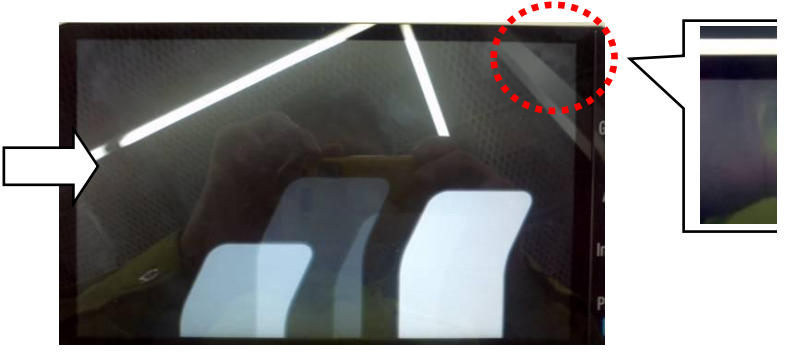

3. 약 10~20초 후 FW 업데이트 화면으로 전환된다. 이 때, [Machine type Select]를 누르고 해당 기계에 Data를 우측의 숫자키를 이용하여 입력 후, 화면 아래의 Fix 버튼을 누르고, [End]를 눌러, FW 업데이 화면으로 돌아온다(예제 : D412 기종일 경우)
D410 의 경우 Machine은 1, Type은 3

Machine Type 구분 D412 Select NO NO Machine 01 Туре 01 구분 D411 Machine Machine 01 chine Type Sel 02 Туре Туре EV Data Se 구분 D410 FW Ve Machine 01 A161291-F000-600-01(00) Туре 03 Boot Rom START

4. Boot Room 버튼을 누르고, START 버튼을 눌러 Boot room을 업데이트한다

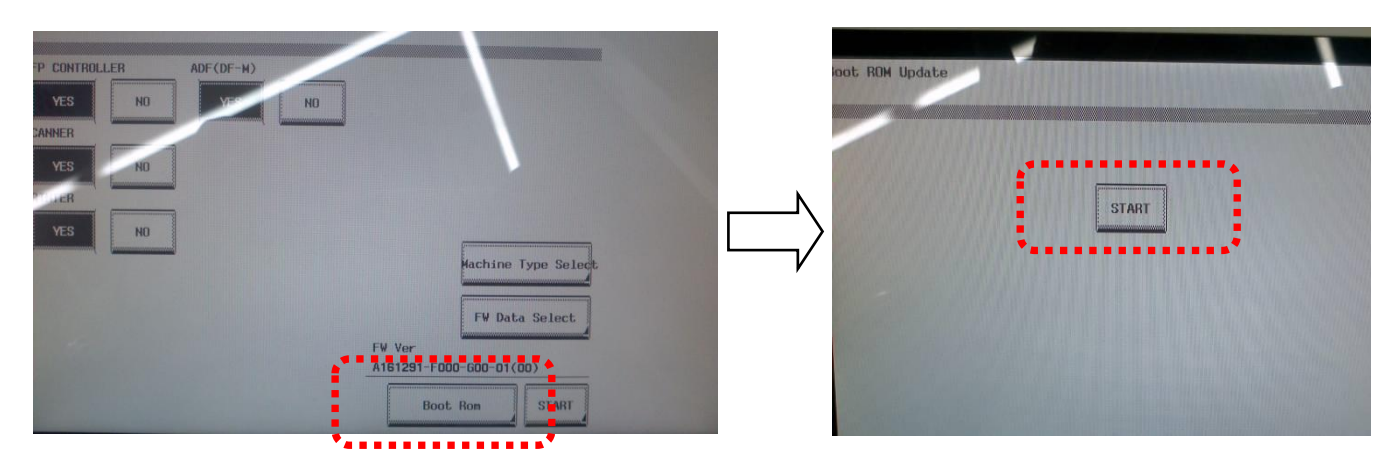

5. Start를 눌러 FW 업데이트를 개시한다.

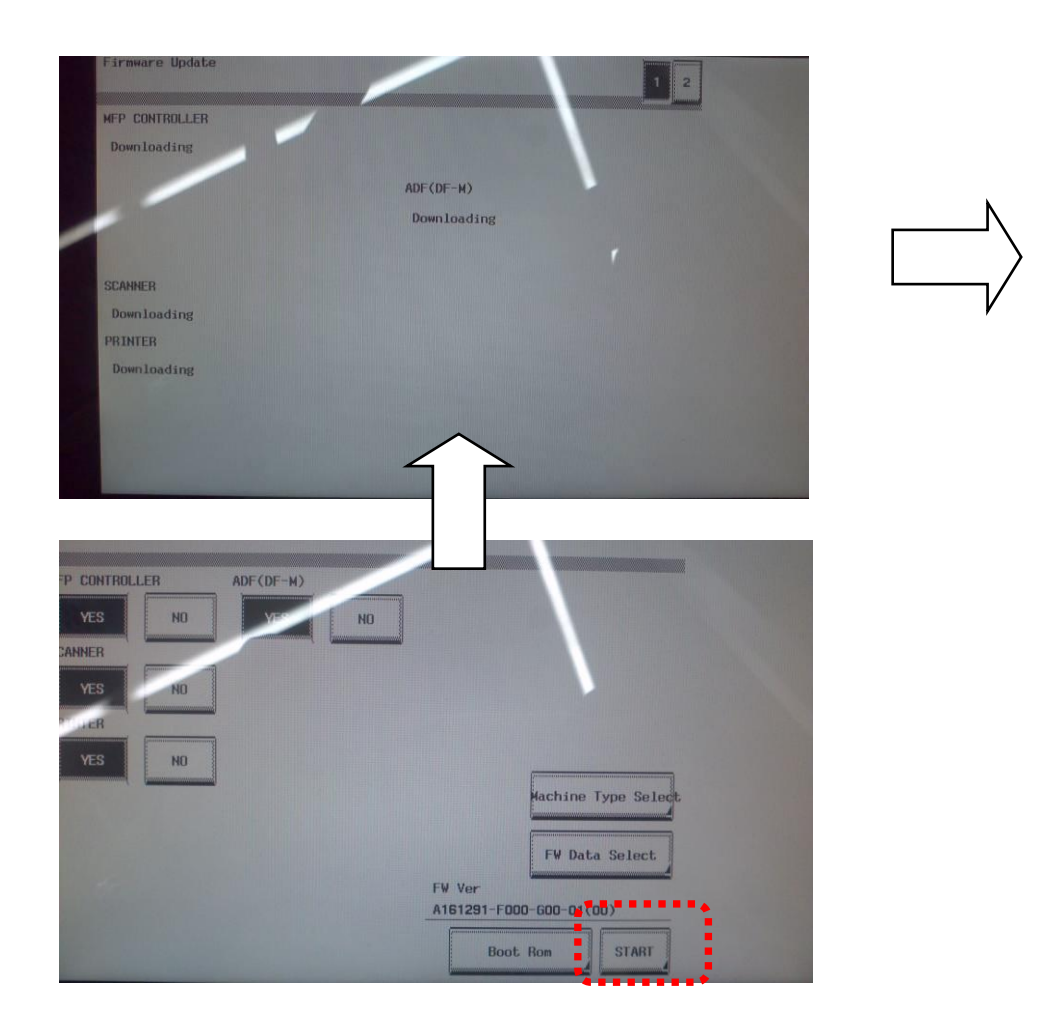

<mark>신규 펌웨어</mark>로 업데이트 완료시 : MFP 카드 버젼 --> A161291-F000-G00-01